このPDFは、CQ出版社発売の「仮想化OS XenServerの基礎と活用」の一部分の見本です. 内容・購入方法などにつきましては是非以下のホームページをご覧下さい. <<u>http://shop.cqpub.co.jp/hanbai/books/40/40831.html></u>

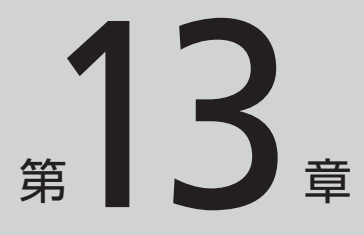

## 仮想マシンを 共有ストレージへコピー

本章では、仮想マシンのハードディスクを、物理マシンのローカル・ディス クから第13章で用意した共有ストレージへコピーします、ファイル・システム が共有ストレージ上に置かれる仮想マシンが、新たに作成されます。

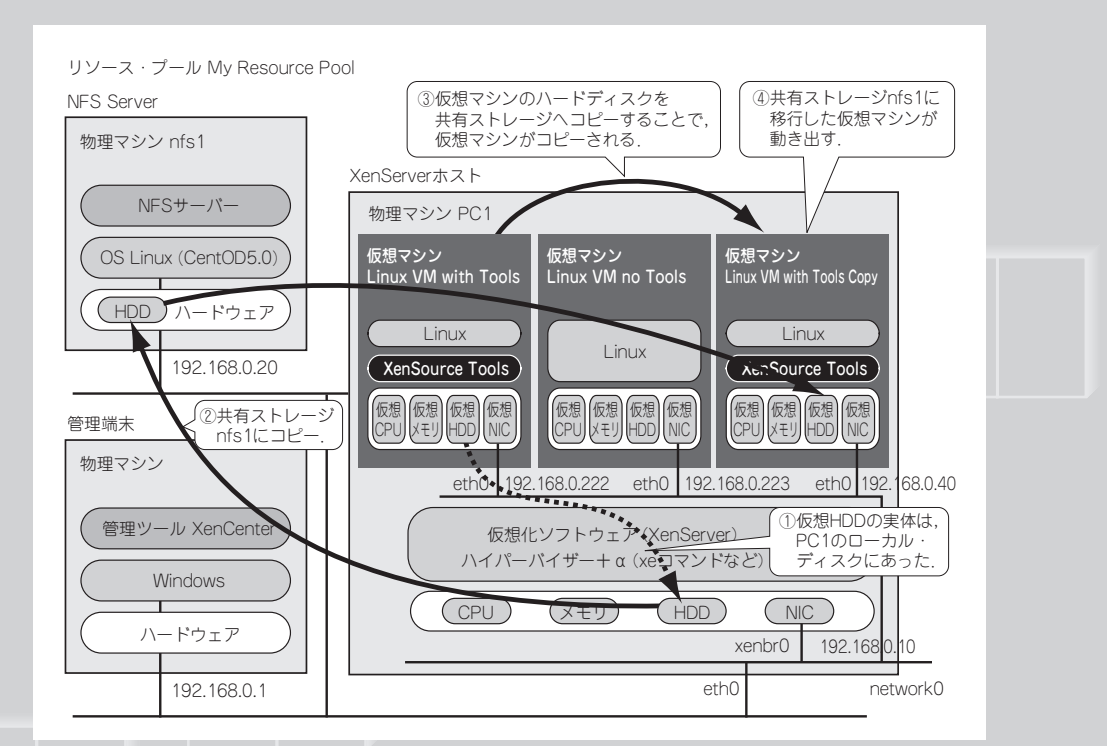

仮想マシンを共有ストレージに移行すると,仮想マシンがコピーされることになる.動作す る仮想マシンを増やしたくなければ,コピー元の仮想マシンを削除すればよい.

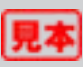